# How do I prepare my tax return?

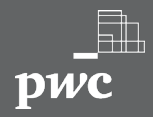

# 🕁 www.bir.gov.ph

Go to the BIR's website and download to install the Offline eBIRForms Package.

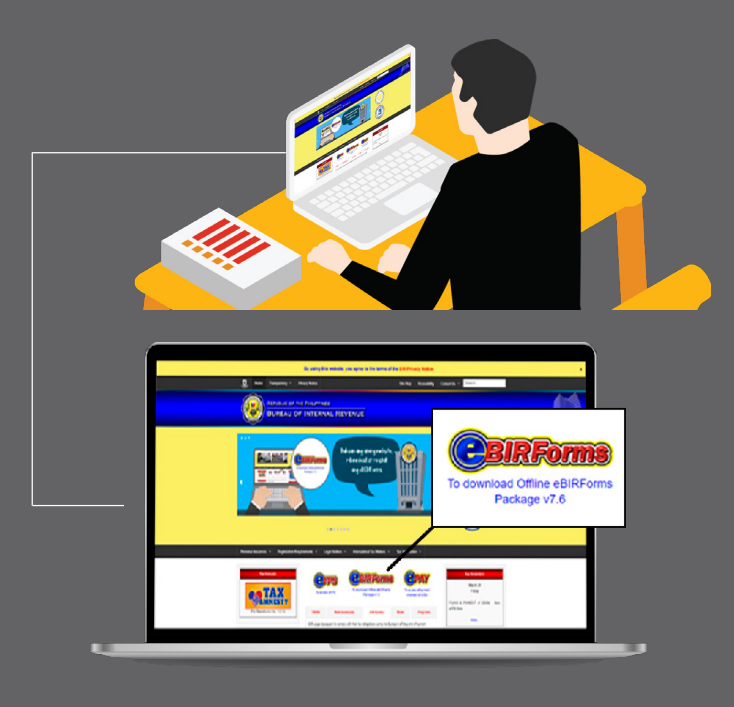

How do I prepare my tax return?

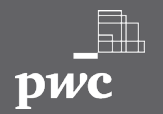

# $\triangle$ Complete the necessary fields.

Select the tax form that applies to you.

For individual taxpayers:

#### **NEW BIR Form 1700**

If you are earning purely compensation income.

#### **NEW BIR Form 1701A**

business (a) subject

to graduated tax

rates and claiming

the Optional Standard

Deduction (OSD) as

mode of deduction; OR (b) availing of the

8% tax rate.

#### If you are a If (a professional or are inco purely engaged in pro

#### **NEW BIR Form 1701**

If (a) you are a mixed income earner; or (b) professional/engaged in business subject to graduated tax rates and using the itemized deduction as a mode of deduction.

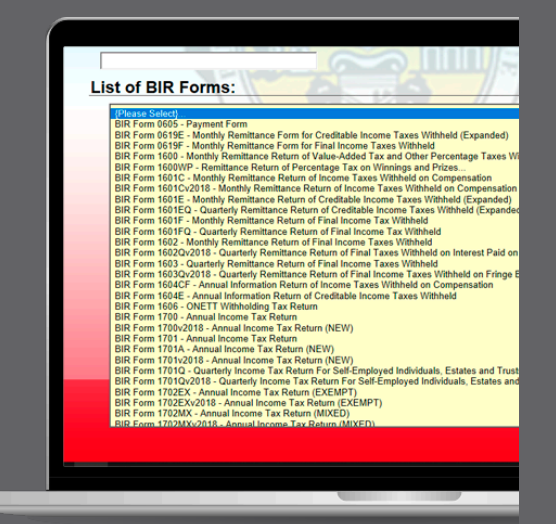

#### How do I prepare my tax return?

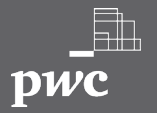

# Fill up the necessary details

You can save and exit at anytime. Once you log-in, you just need to input your TIN and choose the tax form you are currently working on.

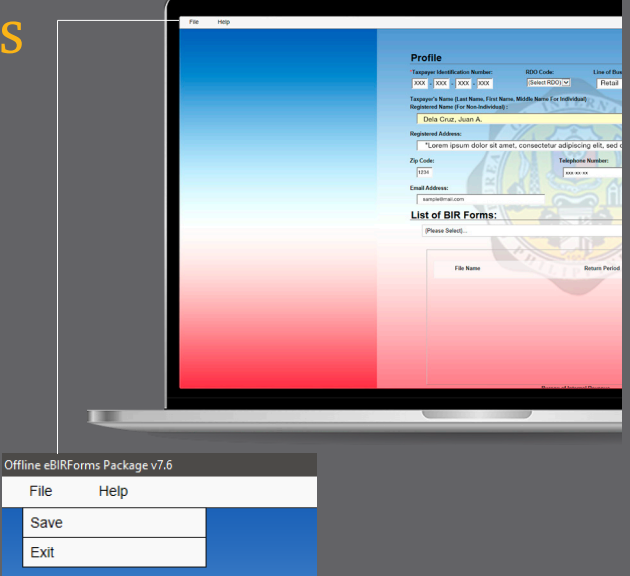

How do I prepare my tax return?

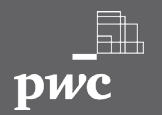

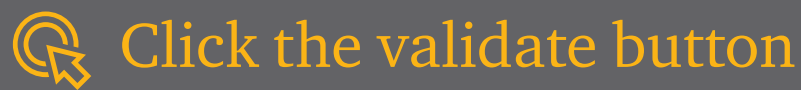

after filling out the necessary details. This will allow the system to check all the fields.

If the system detects an unfilled box or incorrect detail, you will be required to correct your entries. Otherwise, the system will show a message stating successful validation.

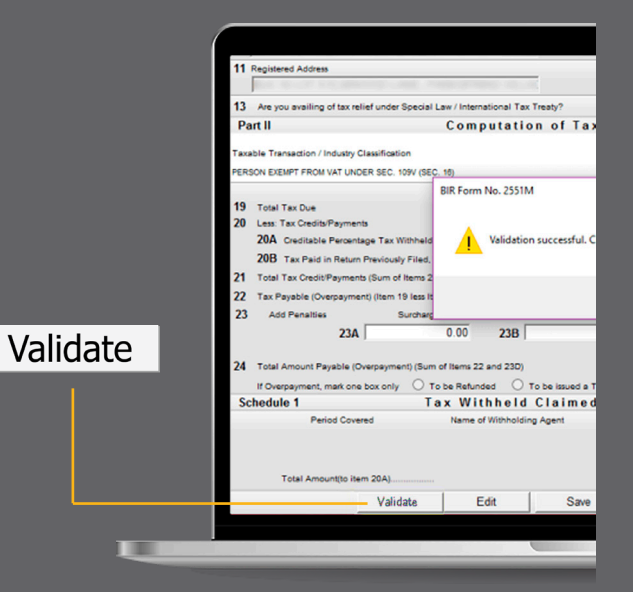

How do I prepare my tax return?

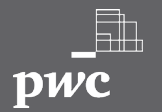

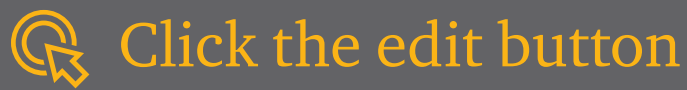

if you need to change or add information.

If you do this, you need to do the validation process (step 4 - Click the Validate button) again.

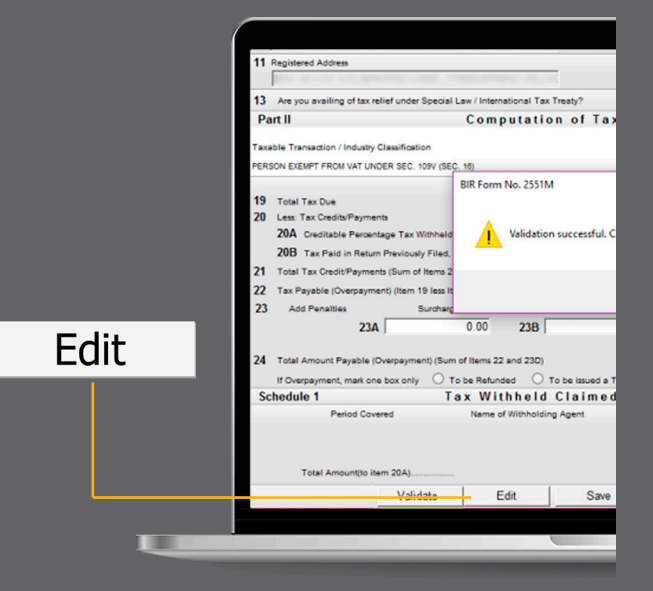

How do I prepare my tax return?

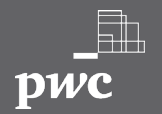

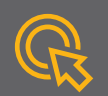

### Click the save button

to save changes or additions. System will show a message stating successful saving, together with a system-generated file name.

### Click the OK button

to acknowledge successful saving of file.

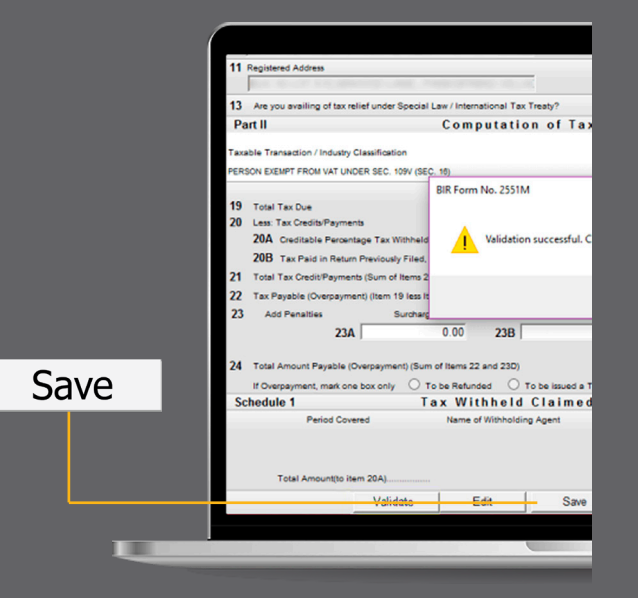

How do I prepare my tax return?

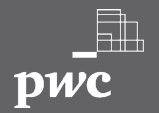

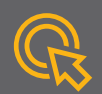

### Click the submit button

to allow system to forward to the BIR the completed tax form.

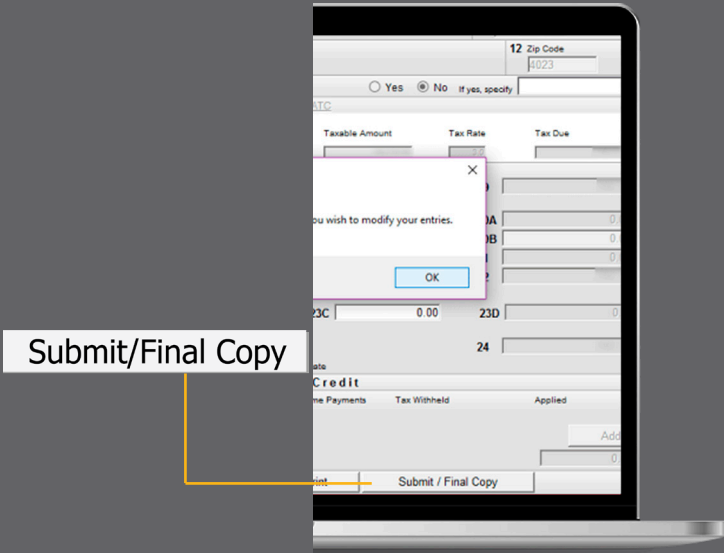

How do I prepare my tax return?

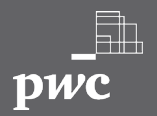

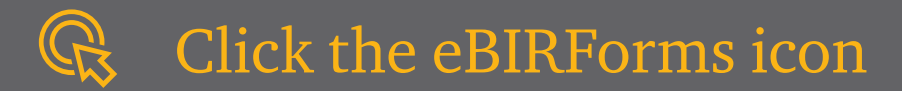

and **click OK** when the following message boxes appear:

- Are you sure you want to submit this form to eBIRForms Online?
- eBIRForms Offline to eBIRForms Online is under construction.

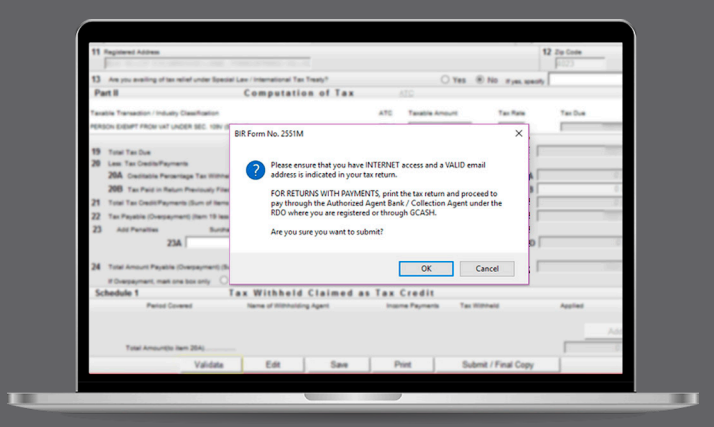

#### How do I prepare my tax return?

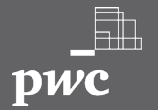

09

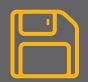

You may choose to have a final copy of your completed tax form for reference purposes by

Clicking the Final Copy button and saving the file in your preferred drive.

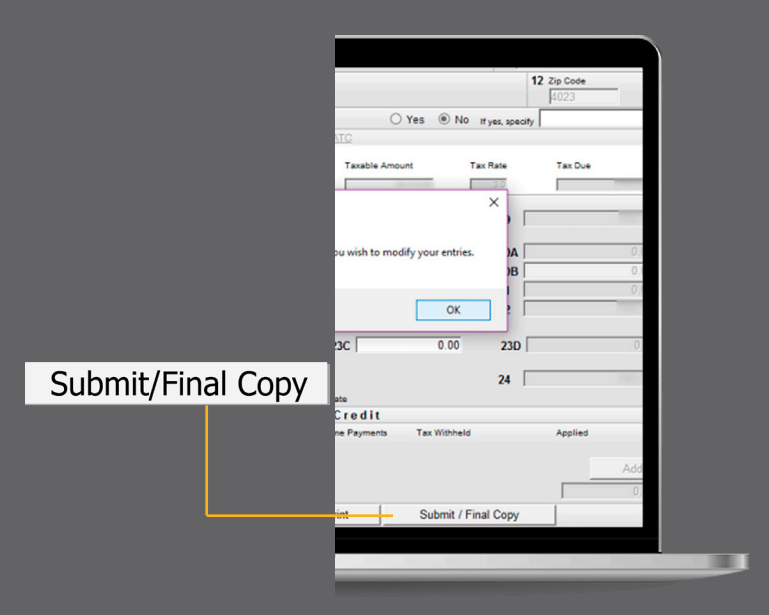

How do I prepare my tax return?

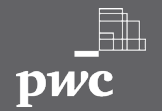

# How will I pay my tax liability?

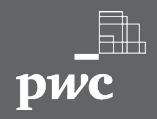

You may choose from any of the following payment options: Over-the-counter payments through Authorized Agent Banks (AABs);

Special Considerations:

You must pay to an AAB within the Revenue District Office (RDO) where you are registered. Check the BIR website for the list of AABs per RDO. You can pay by cash (maximum of PH<del>P</del>20,000) or through managers check (MC). If through MC, check with the AAB where you intend to pay and ask for instructions on the payee details.

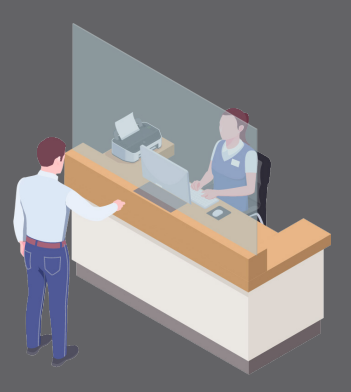

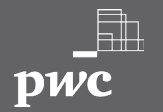

How will I pay my tax liability?

Α

You may choose from any of the following payment options:

# Electronic/Online Payment

Online Payment

Land Bank of the Philippines' (LBP) Link.biz Portal

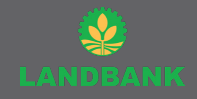

Development Bank of the Philippines' Pay Tax Online

Union Bank Online Web and Mobile Payment Facility

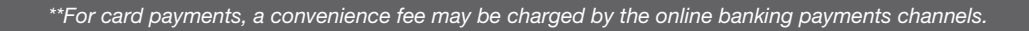

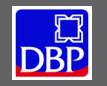

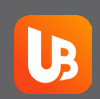

How will I pay my tax liability?

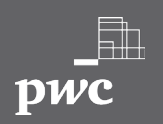

### Electronic/Online Payment

Land Bank of the Philippines' (LBP) Link.Biz Portal

#### Who

- LBP ATM account holders
- Holders of Bancnet ATM/Debit/ Prepaid Card
- **Depositors of RCBC & Robinsons Bank**

#### How

Access BIR's website and click CPAY

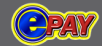

- Select the Land Bank icon and click "PAY NOW".
- You will be directed to Land Bank of the Philippines website. Then follow the step by step instruction on how to complete the payment using this link:

https://www.bir.gov.ph/images/bir files/internal communications 2/ RMCs/2020 RMCs/RMC No. 25-2020 Annex A.pdf

How will I pay my tax liability?

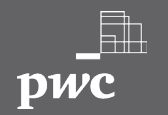

### **Electronic/Online Payment**

Development Bank of the Philippines' Pay Tax Online

#### Who

Visa/Mastercard credit cardholders

Bancnet ATM/Debit Cardholders

- How
  - Access BIR's website and click CPAY

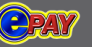

- Select the DBP icon.
- You will be directed to Development Bank of the Philippines website. Then follow the three easy steps on how to complete the payment using this link:

https://www.bir.gov.ph/images/bir\_files/ internal communications 2/RMCs/2020 RMCs/ RMC No. 25-2020 Annex B.pdf

#### How will I pay my tax liability?

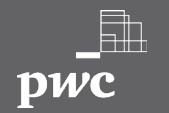

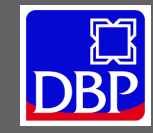

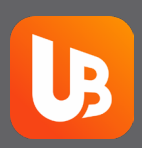

### Electronic/Online Payment

Union Bank Online Web and Mobile Payment Facility

#### Who

Union Bank account holders

#### How

- Access BIR's website and click OPAY
- Select the UnionBank icon and choose "Individual Account".
- You will be directed to Development Bank of the Philippines website. Then follow the step-by-step instructions on how to complete the payment.

https://www.bir.gov.ph/images/bir\_files/internal\_communications\_2/ RMCs/2020%20RMCs/RMC%20No.%2025-2020%20Annex%20C.pdf

How will I pay my tax liability?

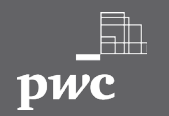

# Electronic/Online Payment

B GCash Mobile Payment

Do you have a GCash application on your mobile phone?

#### Yes

No

proceed to the next question. download the application through the App Store (for iOS users) or Play Store (for Android users).

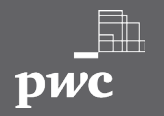

How will I pay my tax liability?

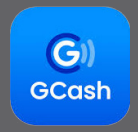

# Electronic/Online Payment

No

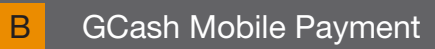

Do you have a GCash account? Yes

- open the application and log in to your account.
- register through the GCash application following the steps indicated in this link:

https://help.gcash.com/hc/en-us/articles/ 360017562454-How-do-I-register-through-the -GCash-App-

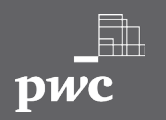

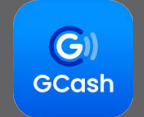

How will I pay my tax liability?

# Electronic/Online Payment

B GCash Mobile Payment

Is your current account balance sufficient to cover your tax payable?

Yes

proceed to the next step.

No

- you may reload your GCash balance through the following options:
  - Cash-in via MasterCard/Visa
  - Cash-in via Remittance
  - Cash-in via Over-The-Counter
  - Cash-in via Bank
  - Cash-in via PayPal

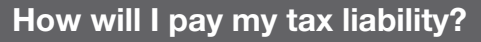

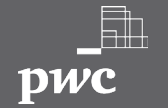

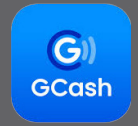

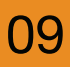

Utilize the Bills Payment feature of GCash to pay your income tax payable.

## Go to the application's home page

Pay Bills > Government > BIR

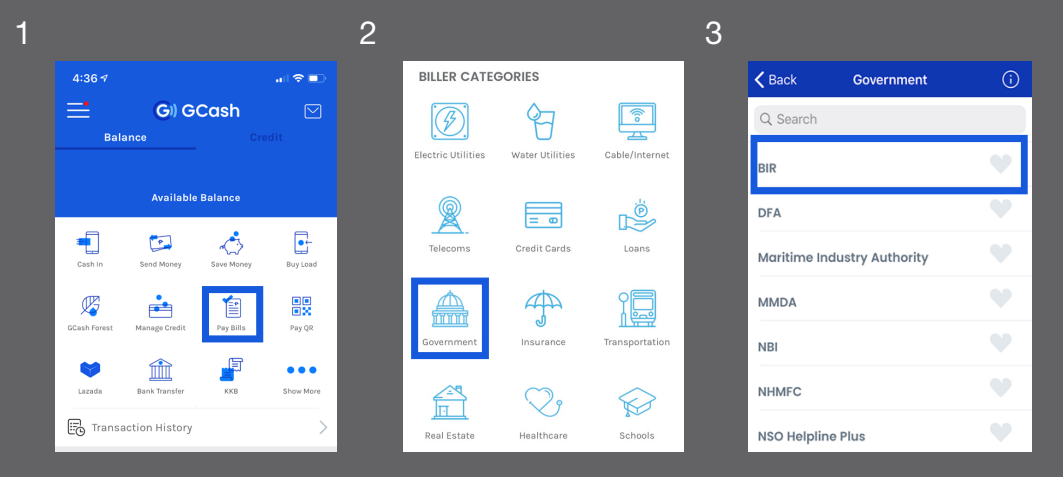

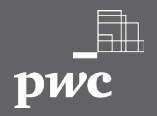

How will I pay my tax liability?

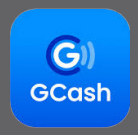

Utilize the Bills Payment feature of GCash to pay your income tax payable.

# Enter all pertinent details

and confirm your payment.

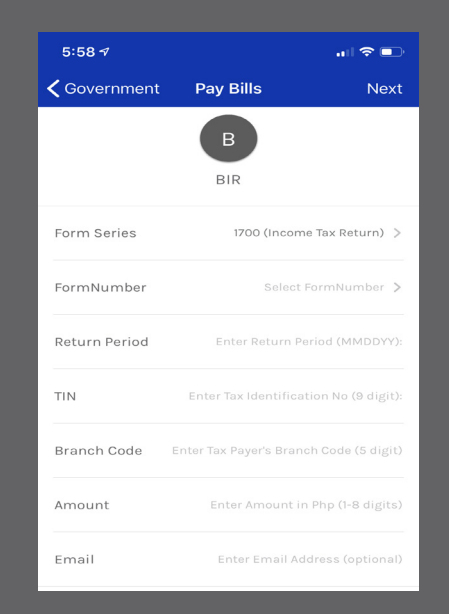

G

GCash

How will I pay my tax liability?

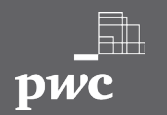

Utilize the Bills Payment feature of GCash to pay your income tax payable.

You should be directed to a payment confirmation page.

A text message will also be sent to your registered mobile number confirming the payment. Keep the payment confirmations in your records.

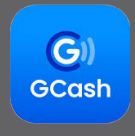

| Payment confirmed |
|-------------------|
|                   |

How will I pay my tax liability? Stay at home. Pay at home. Filing of tax return.

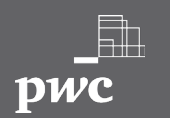

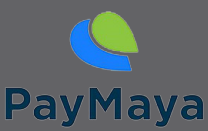

### Electronic/Online Payment

С

PayMaya Mobile Payment

Yes

proceed to the next question

No

download the application through Google Play, Apple store or Huawei App Gallery

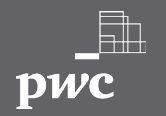

How will I pay my tax liability?

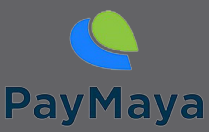

### Electronic/Online Payment

C PayMaya Mobile Payment

#### Do you have a PayMaya account?

#### Yes

#### No

- open the application and log-in to your account and proceed to the next question.
- you may register through the GCash application following the steps indicated in this link: https://www.paymaya.com/support/basics/ how-to/download-and-register

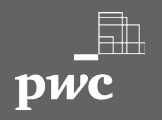

#### How will I pay my tax liability?

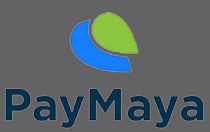

### Electronic/Online Payment

C PayMaya Mobile Payment

Is your current account balance sufficient to cover your tax payable?

Yes

No

proceed to the next step.

you may add money to your PayMaya account through the instructions in this link:

https://www.paymaya.com/support/basics/ how-to/add-money-to-account

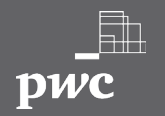

How will I pay my tax liability?

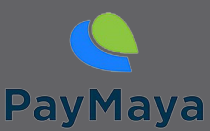

### Electronic/Online Payment

C PayMaya Mobile Payment

Utilize PayMaya's Bills Payment feature to pay your income tax payable:

For instructions, visit this link:

https://www.paymaya.com/support/bills-pay/bir

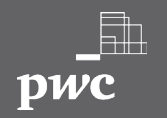

How will I pay my tax liability?